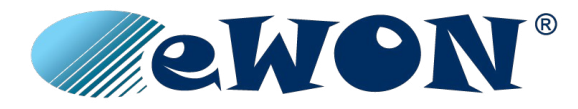

# **Netbiter® EC300 Series**

## **USER MANUAL**

scm-1202-012 1.0 ENGLISH

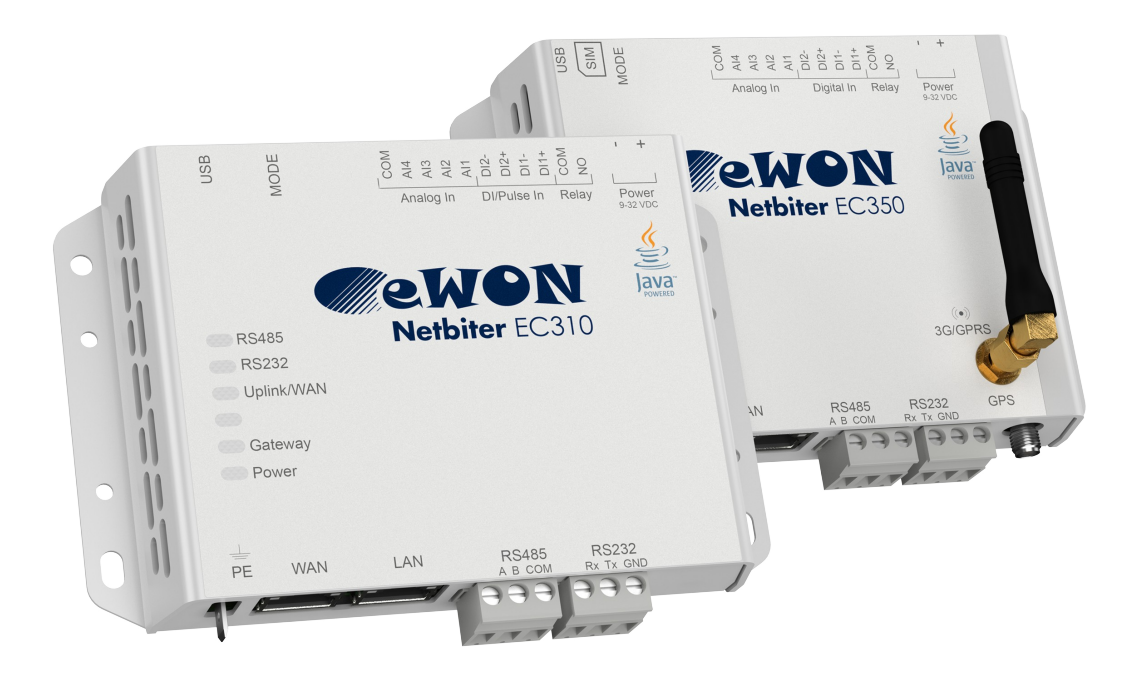

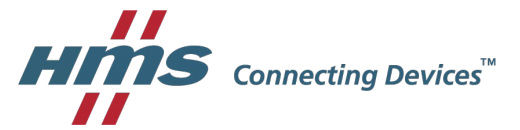

# **Important User Information**

# Liability

Every care has been taken in the preparation of this document. Please inform HMS Industrial Networks AB of any inaccuracies or omissions. The data and illustrations found in this document are not binding. We, HMS Industrial Networks AB, reserve the right to modify our products in line with our policy of continuous product development. The information in this document is subject to change without notice and should not be considered as a commitment by HMS Industrial Networks AB. HMS Industrial Networks AB assumes no responsibility for any errors that may appear in this document.

There are many applications of this product. Those responsible for the use of this device must ensure that all the necessary steps have been taken to verify that the applications meet all performance and safety requirements including any applicable laws, regulations, codes, and standards.

HMS Industrial Networks AB will under no circumstances assume liability or responsibility for any problems that may arise as a result from the use of undocumented features, timing, or functional side effects found outside the documented scope of this product. The effects caused by any direct or indirect use of such aspects of the product are undefined, and may include e.g. compatibility issues and stability issues.

The examples and illustrations in this document are included solely for illustrative purposes. Because of the many variables and requirements associated with any particular implementation, HMS Industrial Networks AB cannot assume responsibility for actual use based on these examples and illustrations.

# **Intellectual Property Rights**

HMS Industrial Networks AB has intellectual property rights relating to technology embodied in the product described in this document. These intellectual property rights may include patents and pending patent applications in the USA and other countries.

# **Trademark Acknowledgements**

Netbiter<sup>®</sup> and eWON<sup>®</sup> are registered trademarks of HMS Industrial Networks AB. Java is a registered trademark of Oracle and/or its affiliates. All other trademarks are the property of their respective holders.

Copyright © 2016 HMS Industrial Networks AB. All rights reserved. Netbiter® EC300 Series User Manual scm-1202-012 1.0

# **Table of Contents**

| 1 | Pre | face                                       | 3  |
|---|-----|--------------------------------------------|----|
|   | 1.1 | About This Document                        | 3  |
|   | 1.2 | Related Documents                          | 3  |
|   | 1.3 | Document history                           | 3  |
|   | 1.4 | Conventions                                | 4  |
| 2 | Des | cription                                   | 5  |
|   | 2.1 | Terminal Block (11-pin)                    | 5  |
|   | 2.2 | RS-485 Serial Interface (3-pin connector)  | 6  |
|   | 2.3 | RS-232 Serial Interface (3-pin connector)  | 6  |
|   | 2.4 | Ethernet Ports (RJ-45)                     | 7  |
|   | 2.5 | USB Connector                              | 7  |
|   | 2.6 | 3G/GPRS and GPS Antenna Connectors (EC350) | 8  |
|   | 2.7 | SIM Card (EC350)                           | 8  |
|   | 2.8 | Power Supply                               | 9  |
|   | 2.9 | Factory Reset                              | 9  |
| 3 | LEC | ) Indicators                               | 10 |
|   | 3.1 | Netbiter FC310                             | 10 |
|   | 3.2 | Netbiter EC350                             | 11 |
| 4 | Wir | ing Examples                               | 13 |
| 5 | Loc | al Configuration                           | 14 |
|   | 5.1 | Connecting via USB                         | 14 |
|   | 5.2 | Connecting via Ethernet                    | 14 |
|   | 5.3 | Login                                      | 14 |
|   | 5.4 | Status                                     | 15 |
|   | 5.5 | Network Settings – WAN                     | 17 |
|   | 5.6 | Network Settings – LAN                     | 18 |
|   | 5.7 | Firmware Update                            | 19 |
|   | 5.8 | Modem Settings (EC350)                     | 20 |
| Α | Eth | erNet/IP Implementation                    | 21 |
|   | A.1 | -<br>Client                                | 21 |
|   | A.2 | Adapter                                    | 21 |
| в | Тес | hnical Data                                | 23 |
| C | Reo | ulatory Compliance                         | 26 |
| - |     | ······································     |    |

This page intentionally left blank

# 1 Preface

# 1.1 About This Document

This manual describes how to install and configure Netbiter EC300 Series gateways.

For additional related documentation and file downloads, please visit the support website at <u>www.netbiter.com/support</u>.

# 1.2 Related Documents

#### **Related documents**

| Document                                 | Author |
|------------------------------------------|--------|
| Netbiter EC300 Series Installation Guide | HMS    |
| Netbiter Argos Administration Manual     | HMS    |
| Netbiter Remote Access User Manual       | HMS    |

# 1.3 Document history

## **Revision list**

| Version | Date       | Description   |
|---------|------------|---------------|
| 1.00    | 2016-10-03 | First release |

## Summary of changes in this version

| Change | Where (section no.) |
|--------|---------------------|
|        |                     |

## 1.4 Conventions

Unordered (bulleted) lists are used for:

- Itemized information
- Instructions that can be carried out in any order

Ordered (numbered or alphabetized) lists are used for instructions that must be carried out in sequence:

- 1. First do this,
- 2. Then open this dialog, and
  - a. set this option ...
  - b. ...and then this one.

**Bold typeface** indicates interactive parts such as connectors and switches on the hardware, or menus and buttons in a graphical user interface.

Monospaced text is used to indicate program code and other kinds of data input/output such as configuration scripts.

This is a cross-reference within this document: Conventions, p. 4

This is an external link (URL): www.hms-networks.com

ig(ig) This is additional information which may facilitate installation and/or operation.

This instruction must be followed to avoid a risk of reduced functionality and/or damage to the equipment, or to avoid a network security risk.

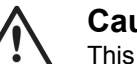

## Caution

This instruction must be followed to avoid a risk of personal injury.

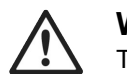

#### WARNING

This instruction must be followed to avoid a risk of death or serious injury.

# 2 Description

I

Netbiter EC300 Series gateways can be connected to Modbus devices via multiple interfaces and physical connections. The interface(s) to use must also be enabled in Netbiter Argos. Please refer to the Netbiter Argos Administration Manual for more information.

This product contains parts that can be damaged by electrostatic discharge (ESD). Use ESD protective measures to avoid equipment damage.

## 2.1 Terminal Block (11-pin)

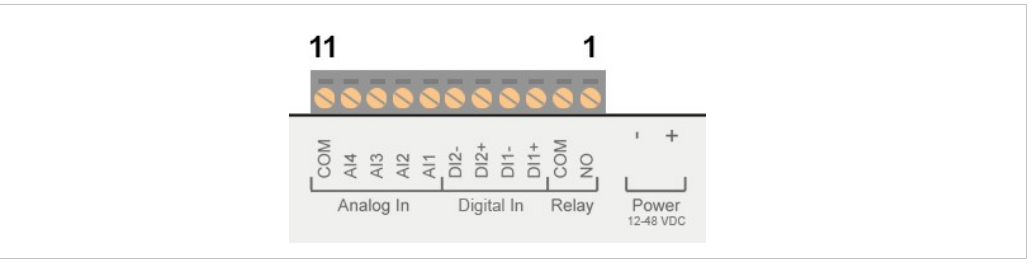

#### Fig. 1 Terminal block

#### Terminal block pin layout

| Pin | Label |      | Function                       | Note                         |
|-----|-------|------|--------------------------------|------------------------------|
| 11  |       | COM  | Analog Input Common            |                              |
| 10  | 드     | Al4  | Analog Input 4                 | 0–20 mA or 0–10 VDC          |
| 9   | alog  | AI3  | Analog Input 3                 | 0-20 mA or 0-10 VDC or PT100 |
| 8   | An    | Al2  | Analog Input 2                 | 0–20 mA or 0–10 VDC          |
| 7   |       | AI1  | Analog Input 1                 | 0-20 mA or 0-10 VDC or PT100 |
| 6   | _     | DI2- | Digital Input 2                |                              |
| 5   | all   | DI2+ | Digital Input 2 current source | Dry contact type             |
| 4   | Digit | DI1- | Digital Input 1                | bry contact type             |
| 3   |       | DI1+ | Digital Input 1 current source |                              |
| 2   |       | COM  | Relay output common, isolated  |                              |
| 1   | Relay | NO   | Relay output, NO, isolated     | Rated load: 1 A @ 24 VDC     |

The analog inputs can be configured in Netbiter Argos for either current, voltage or PT100 (temperature sensor).

The digital inputs are of the "dry contact" type which do not require any control voltage and will function with a switch or breaker.

Do not connect a power source to the digital inputs, as this may damage the unit.

The relay output must be supplied from an isolating transformer using a secondary listed fuse rated at maximum 3.3 A and minimum 30 VDC.

I

# 2.2 RS-485 Serial Interface (3-pin connector)

The RS-485 serial interface can be used to connect multiple Modbus RTU devices.

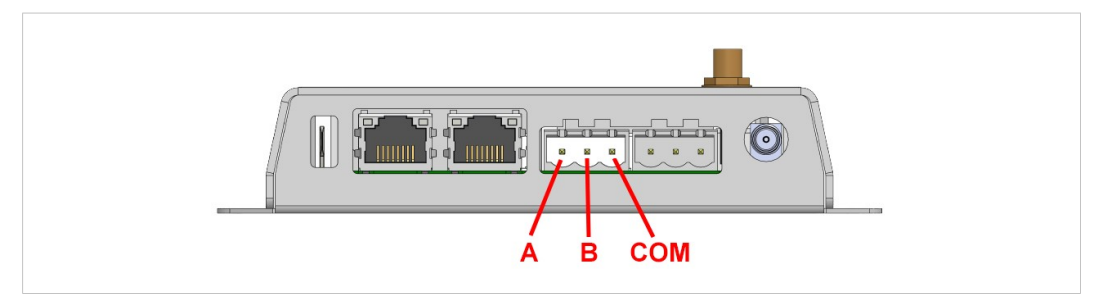

Fig. 2 RS-485 connector

### RS-485 connector pin layout

| Pin | Function      |
|-----|---------------|
| А   | RS-485 A line |
| В   | RS-485 B line |
| COM | RS-485 common |

# 2.3 RS-232 Serial Interface (3-pin connector)

The RS-232 serial interface can be used to connect a single Modbus RTU device.

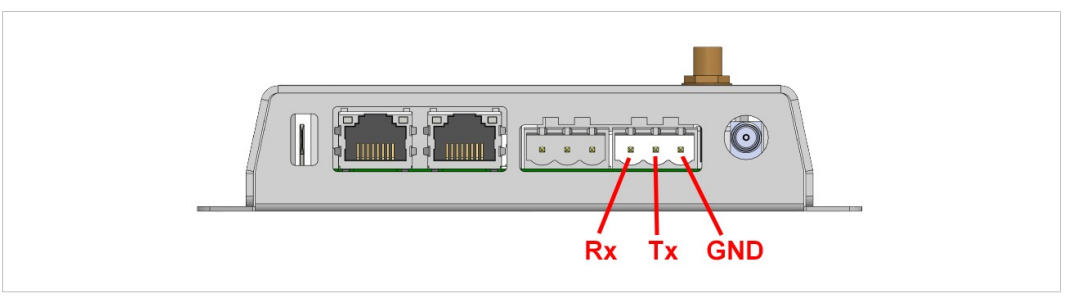

#### Fig. 3 RS-232 connector

## RS-232 connector pin layout

| Pin | Function          |
|-----|-------------------|
| Rx  | Receive (input)   |
| Тх  | Transmit (output) |
| GND | Signal ground     |

# 2.4 Ethernet Ports (RJ-45)

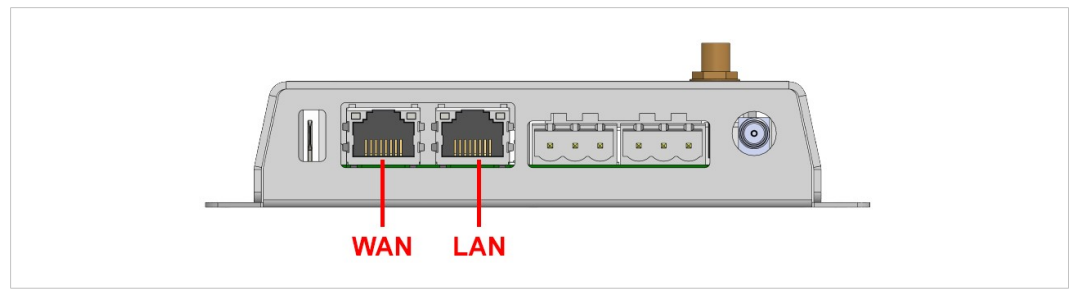

### Fig. 4 Ethernet Ports

The WAN port is used for connecting to the Internet and Netbiter Argos.

The **LAN** port is used for EtherNet/IP, Modbus TCP and Remote Access. It can also be used for configuration, see *Local Configuration*, *p.* 14.

Do not connect the LAN and WAN ports to the same logical network.

### Ethernet connector pin layout

| Pin        | Function    |
|------------|-------------|
| 1          | TD+         |
| 2          | TD-         |
| 3          | RD+         |
| 4, 5, 7, 8 | Termination |
| 6          | RD-         |
|            |             |

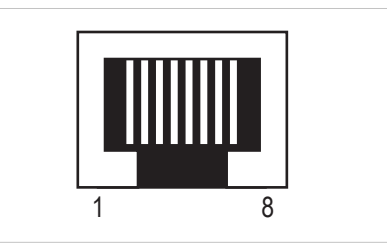

Fig. 5 Ethernet connector

## 2.5 USB Connector

The USB connector is used to connect locally to the Netbiter for configuration, firmware upgrades and troubleshooting. See *Local Configuration*, *p.* 14.

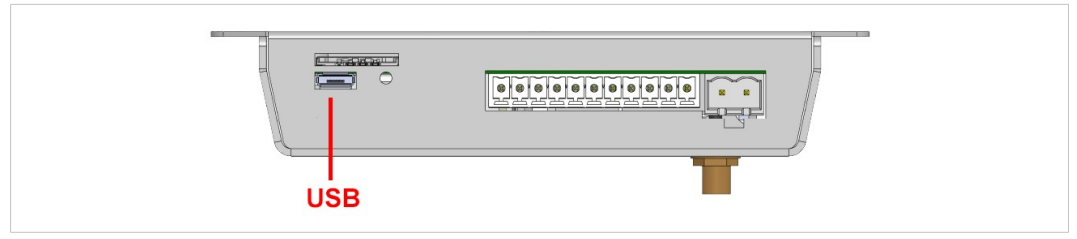

Fig. 6 USB connector

## 2.6 3G/GPRS and GPS Antenna Connectors (EC350)

The 3G/GPRS antenna connector on the front of the Netbiter EC350 is a standard female SMA screw connector. A stub antenna is supplied as standard<sup>1</sup>, and optional external antennas are available from your supplier.

Netbiter EC350 includes a built-in GPS receiver. An external GPS antenna (not included) must be connected to the female SMA screw connector on the underside of the unit. The connector also provides power for active GPS antennas.

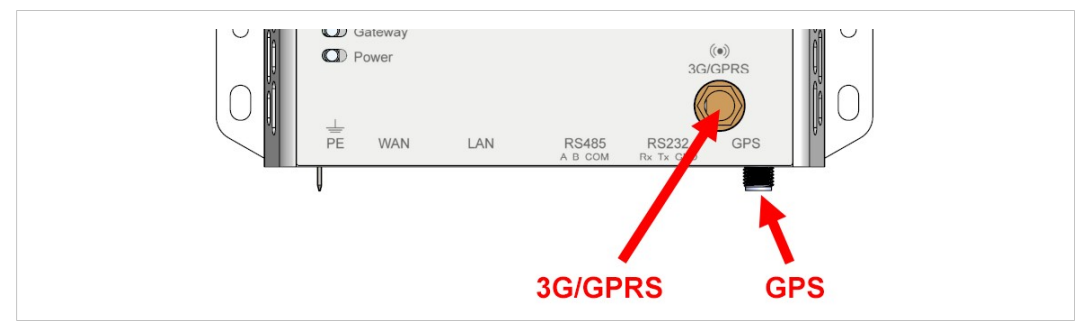

Fig. 7 EC350 antenna connectors

## 2.7 SIM Card (EC350)

SIM cards provided by HMS will load the correct network settings automatically and do not require configuration.

SIM cards not issued by HMS will require additional configuration in Netbiter Argos or through the local web interface. The SIM card must have a mobile data plan and allow text messaging, and PIN code security must be disabled.

## 2.7.1 Installing the SIM Card

Insert the SIM card carefully into the Netbiter and push it firmly downwards until it clicks into place. Observe the position of the cut-off corner and the contact surfaces.

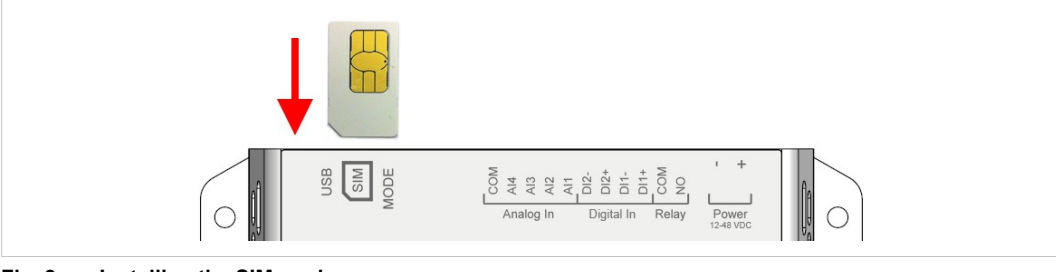

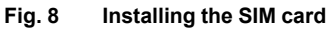

Make sure that the SIM card it does not accidentally slip behind the holder.

An SMS text message will be sent to Netbiter Argos when a new SIM card is inserted.

V

<sup>1.</sup> Antenna not included when sold in the U.S.

## 2.8 Power Supply

Always make sure that the power supply is correctly connected and of the recommended type. Connecting power with reverse polarity or using the wrong type of power supply may damage the equipment.

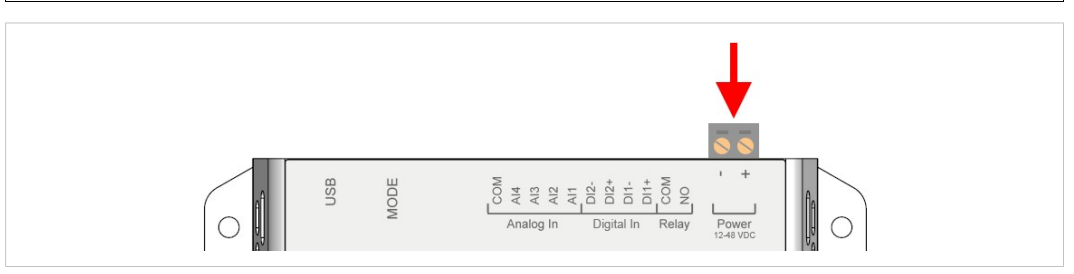

Fig. 9 EC310/EC350 power supply connection

Connect a DC power supply of the recommended type to the + (plus) - (minus) terminals. See also *Technical Data, p.* 23.

## 2.9 Factory Reset

Keep the **MODE** button pressed while powering on to reset to the factory default settings.

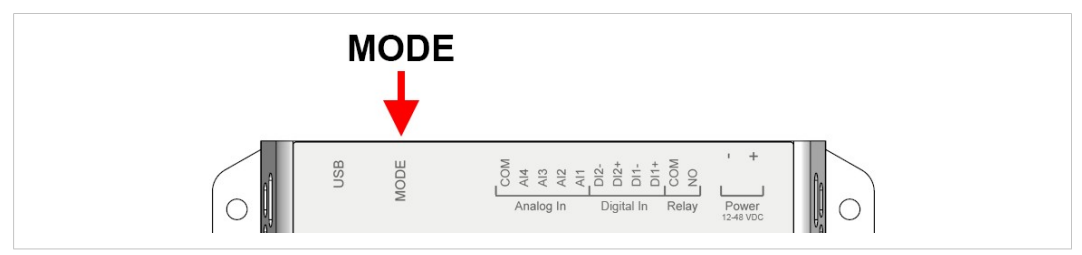

Fig. 10 Factory reset

# 3 LED Indicators

# 3.1 Netbiter EC310

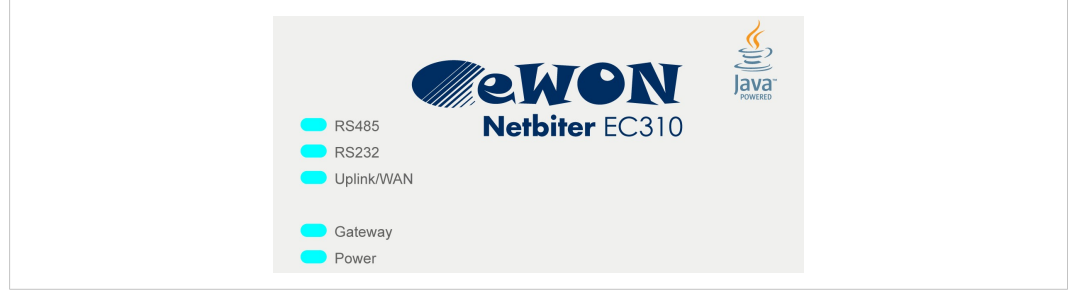

#### Fig. 11 EC310 LED indicators

| LED Indication |                  | Meaning                                                                          |  |
|----------------|------------------|----------------------------------------------------------------------------------|--|
| RS485/RS232    | Off              | Port not in use                                                                  |  |
|                | Red (steady)     | Port failure – contact Netbiter support                                          |  |
|                | Green (steady)   | Port enabled in Netbiter Argos                                                   |  |
| Uplink/WAN     | Red (steady)     | Incorrect IP address settings                                                    |  |
|                |                  | DHCP: Check for a working DHCP server on the network.                            |  |
|                |                  | Static IP: Check that the IP address, default gateway and DNS are correctly set. |  |
|                | Red (flashing)   | No connection to Netbiter Argos                                                  |  |
|                |                  | Check your network settings.                                                     |  |
|                |                  | Check that port 443 is open in the firewall.                                     |  |
|                | Green (steady)   | Connected to Netbiter Argos                                                      |  |
| Gateway        | Off              | No power, or unit is starting up                                                 |  |
|                | Red (steady)     | Hardware failure – contact Netbiter support                                      |  |
|                | Red (flashing)   | Application failure – contact Netbiter support                                   |  |
|                | Green (flashing) | Firmware update in progress                                                      |  |
|                | Green (steady)   | Unit is operational                                                              |  |
| Power          | Off              | No power                                                                         |  |
|                | Green (steady)   | Unit has power                                                                   |  |

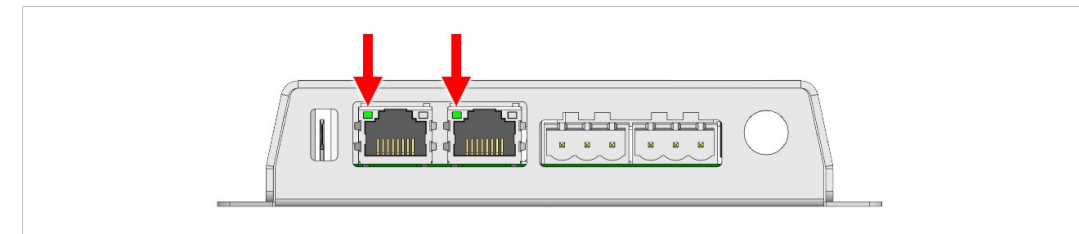

## Fig. 12 Ethernet Link LEDs

| LED Indication    | Meaning                        |
|-------------------|--------------------------------|
| Off               | No Ethernet traffic            |
| Orange (flashing) | Activity on 10 Mbit/s network  |
| Green (flashing)  | Activity on 100 Mbit/s network |

## 3.2 Netbiter EC350

All LED indicators will light up while the gateway is starting up. After the startup sequence has completed they will indicate system status.

Pressing and releasing the **MODE** button will temporarily change the function of the top 5 LED indicators to show the strength of the mobile network signal. After 60 seconds the indicators will go back to showing system status.

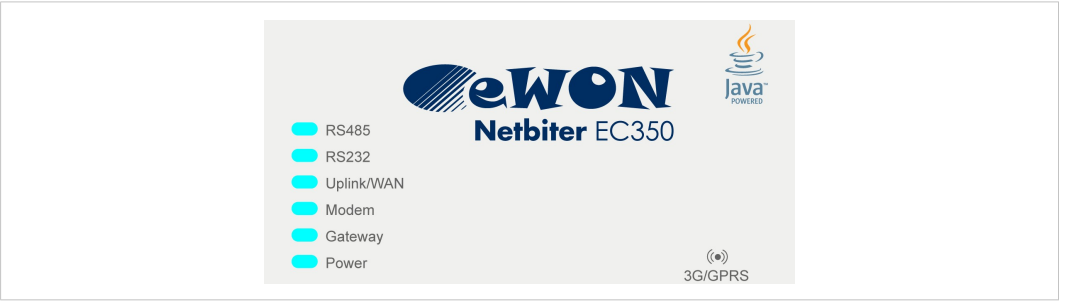

Fig. 13 EC350 LED indicators

### System Status (default mode)

| LED Indication |                   | Meaning                                                                                              |
|----------------|-------------------|----------------------------------------------------------------------------------------------------|
| RS485/RS232    | Off               | Port not in use                                                                                      |
|                | Red (steady)      | Port failure – contact Netbiter support                                                              |
|                | Green (steady)    | Port enabled in Netbiter Argos                                                                       |
| Uplink/WAN     | Red (steady)      | Incorrect IP address settings                                                                        |
|                |                   | • DHCP: Check for a working DHCP server on the network.                                              |
|                |                   | <ul> <li>Static IP: Check that the IP address, default gateway and DNS are correctly set.</li> </ul> |
|                | Red (flashing)    | No connection to Netbiter Argos                                                                      |
|                |                   | Check your network settings.                                                                         |
|                |                   | Check that port 443 is open in the firewall.                                                         |
|                | Green (steady)    | Connected to Netbiter Argos                                                                          |
| Modem          | Off               | Modem disabled                                                                                       |
|                | Red (steady)      | Modem failure – contact Netbiter support                                                             |
|                | Red (flashing)    | SIM card failure                                                                                     |
|                |                   | Check that the SIM card is correctly inserted and undamaged.                                         |
|                | Orange (steady)   | PIN code is activated for the SIM card                                                               |
|                |                   | Disable the PIN code on the SIM card.                                                                |
|                | Orange (flashing) | APN (Access Point Name) not set                                                                      |
|                | Green (flashing)  | Searching for mobile network                                                                         |
|                | Green (steady)    | Connected to mobile network                                                                          |
| Gateway        | Off               | No power, or unit is starting up                                                                     |
|                | Red (steady)      | Hardware failure – contact Netbiter support                                                          |
|                | Red (flashing)    | Application failure – contact Netbiter support                                                       |
|                | Green (flashing)  | Firmware update in progress                                                                          |
|                | Green (steady)    | Unit is operational                                                                                  |
| Power          | Off               | No power                                                                                             |
|                | Green (steady)    | Unit has power                                                                                       |

## Press and release **MODE** to show signal strength.

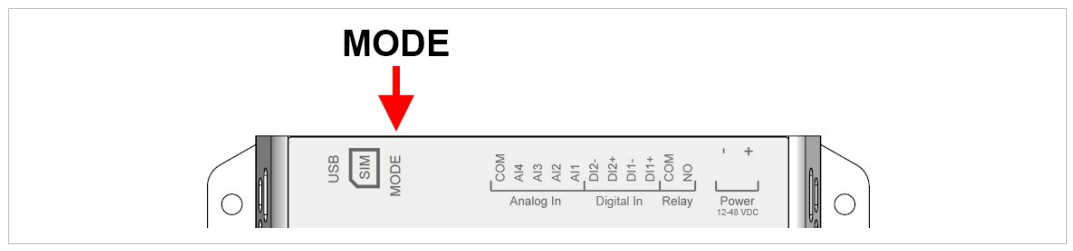

Fig. 14 EC350 mode switch

## Signal Strength (shown for 60 seconds)

| LED indication            | Meaning                                                            |
|---------------------------|--------------------------------------------------------------------|
| 1 red LED (flashing)      | No/unknown signal                                                  |
| 1 orange LED (flashing)   | Poor mobile network signal                                         |
|                           | Make sure the antenna is correctly installed and pointing upwards. |
|                           | Try a different antenna placement.                                 |
|                           | Use an external antenna.                                           |
| 1 green LED (flashing)    | Acceptable mobile network signal                                   |
| 2–5 green LEDs (flashing) | Good to optimum mobile network signal                              |

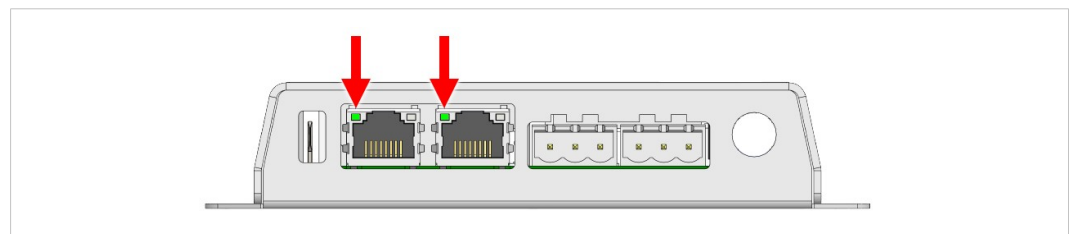

#### Fig. 15 Ethernet Link LEDs

| LED Indication    | Meaning                        |
|-------------------|--------------------------------|
| Off               | No Ethernet traffic            |
| Orange (flashing) | Activity on 10 Mbit/s network  |
| Green (flashing)  | Activity on 100 Mbit/s network |

#### **Wiring Examples** 4

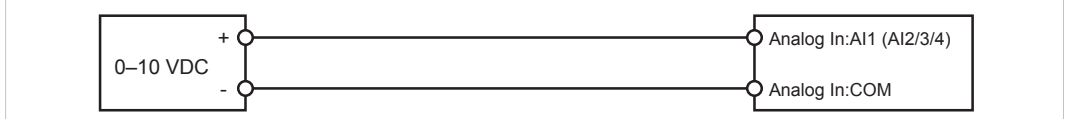

Fig. 16 Analog Input – Voltage Sensor

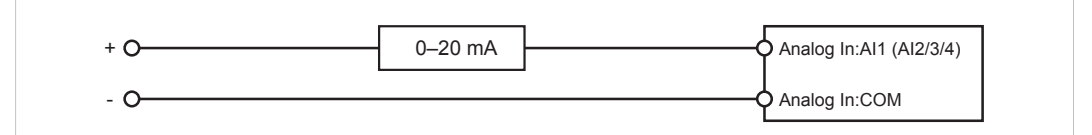

#### Fig. 17 Analog Input – 2-wire Current Sensor

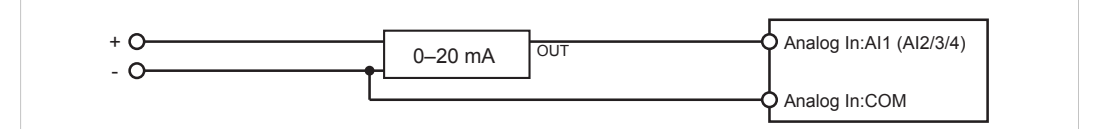

Fig. 18 Analog Input – 3-wire Current Sensor

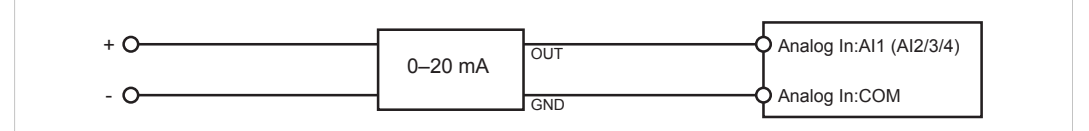

Fig. 19 Analog Input – 4-wire Current Sensor

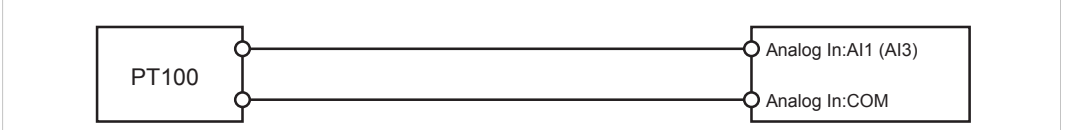

Fig. 20 Analog Input – Temperature Sensor

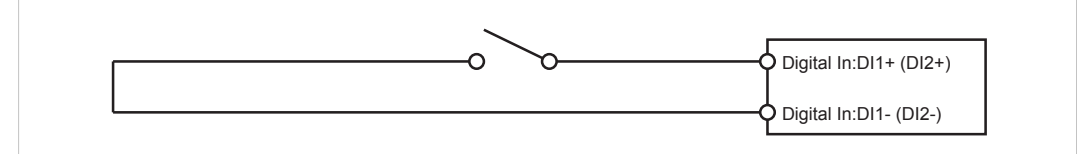

#### Fig. 21 **Digital Input**

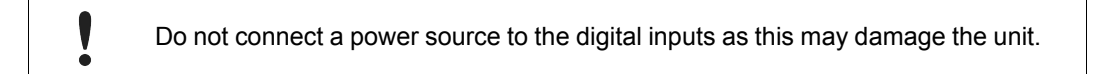

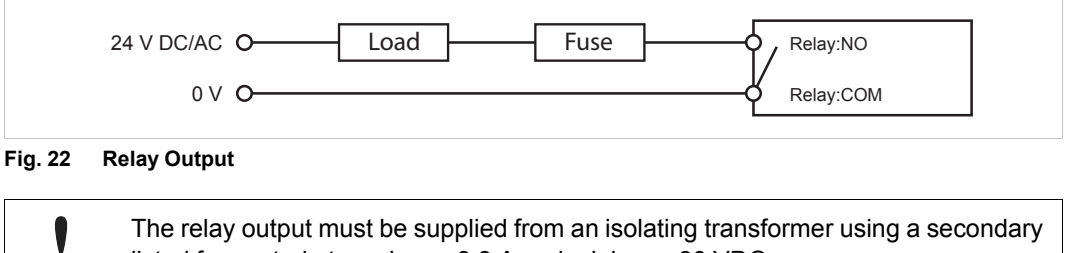

The relay output must be supplied from an isolating transformer using a secondary listed fuse rated at maximum 3.3 A and minimum 30 VDC.

ė

# 5 Local Configuration

V

ė

Local configuration is normally not required and should only be carried out when necessary. Please read the instructions below carefully.

The built-in web interface is primarily intended for informational purposes and troubleshooting. Netbiter Argos is always the preferred way of configuring the gateway. The only configuration changes that should be made using the local web interface are:

- Proxy settings (if required)
- Modem/Ethernet connection mode (EC350 only)
- Firmware updates

## 5.1 Connecting via USB

Connect a USB Micro B cable between the computer and the USB port on the Netbiter.

The USB device driver will automatically load and create a virtual network interface on the computer with an IP address in the range 169.254.200.xxx. The local web interface of the gateway can then be accessed by entering the IP address **169.254.200.200** in a web browser.

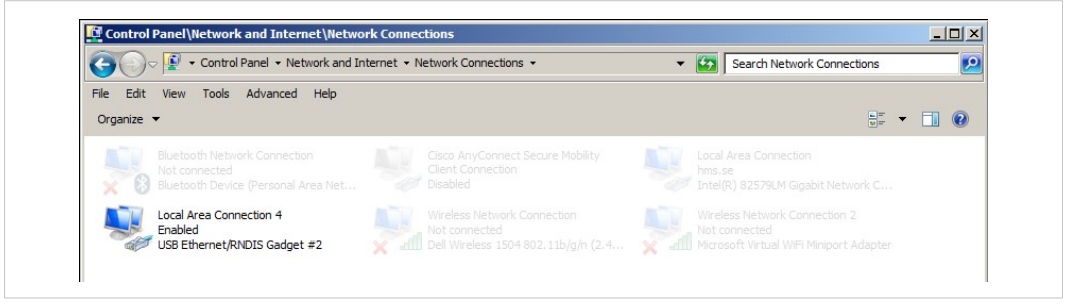

Fig. 23 Network Connections

## 5.2 Connecting via Ethernet

Connect an Ethernet cable between the computer and the LAN port on the Netbiter.

The default IP address of the LAN port interface is **10.200.1.1**. The connecting computer must have an IP address within the same subnet (10.200.1.xxx). The LAN IP address can be changed after logging in or from Netbiter Argos when the Netbiter is online.

## 5.3 Login

Enter the IP address of the gateway in a web browser to log in. The default user name is *admin*, and the password is the activation code that was supplied with the unit.

| Authentication | Required                                                                                                    | × |
|----------------|----------------------------------------------------------------------------------------------------|---|
| Oser Name:     | A username and password are being requested by http://10.10.13.93. The site says: "Password protected area" |   |
| Password:      |                                                                                                    |   |

Fig. 24 Local configuration login

## 5.4 Status

The **Status** tabs present an overview of the configuration as well as detailed information about the current connections, which can be used when troubleshooting and when contacting Netbiter support.

| Status                             | Status                           |
|------------------------------------|----------------------------------|
| Network settings<br>Modem settings | Overview WAN LAN Modem Uplink    |
| Firmware update                    |                                  |
| Logs                               | Netbiter Argos Connected         |
| About                              | Connection Modem (3G)            |
|                                    | System ID 003011FBFEE2           |
|                                    | Serial number C0118B76           |
|                                    | System time 2015-09-14 06:47 UTC |

Fig. 25 Status – Overview

## 5.4.1 Status – WAN/LAN

| Network settings<br>Modem settings | Overview WAN L4 | AN Modem Uplink |
|------------------------------------|-----------------|-----------------|
| Firmware update                    |                 |                 |
| Logs                               | Enabled         | Yes             |
| About                              | DHCP            | Yes             |
|                                    | IP              | 10.10.13.120    |
|                                    | Netmask         | 255.255.255.0   |

Fig. 26 WAN/LAN Status

The WAN and LAN status tabs present the current IP settings of the Ethernet interfaces.

## 5.4.2 Status – Uplink

| Status                             | Status          |                |
|------------------------------------|-----------------|----------------|
| Network settings<br>Modem settings | Overview WAN LA | N Modem Uplink |
| Firmware update                    |                 |                |
| Logs                               | Default route   | Modem          |
| About                              | Default gateway | 10.64.64.64    |
|                                    | DNS 1           | 193.181.246.57 |
|                                    | DNS 2           | 193,181,246,58 |

Fig. 27 Uplink Status

The **Uplink** status tab shows the default connection type (modem or Ethernet) and the default gateway and DNS servers for the uplink connection.

## 5.4.3 Status – Modem

| Status           | Status                   |                            |
|------------------|--------------------------|----------------------------|
| Network settings | Overview WAN LAN         | Modem Uplink               |
| Firmware undate  |                          |                            |
| Logs             | Data Connection          | Vac                        |
| About            | Signal strength          |                            |
| About            | signal strength          |                            |
|                  | Network                  | Telia                      |
|                  | Network type             | 3G                         |
|                  | Service state            | Registered to home network |
|                  |                          | Hide advanced information  |
|                  |                          |                            |
|                  | Cellular network type    | UTRAN w/HSDPA and HSUPA    |
|                  | Signal quality (3G only) | 43/49                      |
|                  | APN                      | online.telia.com           |
|                  | IP                       | 10.46.64.72                |
|                  | Netmask                  | 255.255.255.255            |
|                  | Tower MCC                | 240                        |
|                  | Tower MNC                | 01                         |
|                  | Tower Location area code | 1081                       |
|                  | Tower Cell ID            | 72635447                   |
|                  | Modem temperature        | 38 °C                      |

Fig. 28 Modem Status

The **Modem** status tab presents basic and advanced information about the current mobile network connection.

| Basic information |                                             |
|-------------------|---------------------------------------------|
| Data Connection   | Indicates if data connection is established |
| Signal strength   | The strength of the mobile signal           |
| Network           | Mobile network operator                     |
| Network type      | Mobile network type (3G or GSM)             |
| Service state     | Network registration status                 |
|                   |                                             |

| Advanced information     |                                                               |
|--------------------------|---------------------------------------------------------------|
| Cellular network type    | Network type details                                          |
| Signal quality (3G only) | Signal-to-noise ratio of the 3G signal. 0 = -24 dB, 49 = 0 dB |
| APN                      | Access Point Name                                             |
| IP, Netmask              | IP settings for the modem connection                          |
| Tower MCC                | Country code of the connected base station                    |
| Tower MNC                | Network code of the connected base station                    |
| Tower Location Area Code | Area code of the connected base station                       |
| Tower Cell ID            | Cell ID of the connected base station                         |
| Modem temperature        | The temperature of the modem in °C                            |

# 5.5 Network Settings – WAN

| Status           | WAN LAN                                        |               |  |
|------------------|------------------------------------------------|---------------|--|
| Network settings |                                                |               |  |
| Modem settings   | Enable WAN interface                           |               |  |
| Firmware update  |                                                |               |  |
| Logs             | Use DHCP to assign an IP address automatically |               |  |
| About            | IP address assigned to the system              | 10.10.50.158  |  |
|                  | Netmask                                        | 255.255.255.0 |  |
|                  | Gateway                                        | 10.10.50.1    |  |
|                  | Primary DNS                                    | 10.10.100.88  |  |
|                  | Secondary DNS                                  | 10 10 100 87  |  |

Fig. 29 WAN settings

The WAN interface should be enabled when connecting to Netbiter Argos via Ethernet.

When DHCP is enabled the unit will automatically receive the settings for IP address, subnet mask, default gateway, and DNS. Contact your network administrator if in doubt.

## 5.5.1 Proxy Settings

| Enable Proxy settings      |                                   |
|----------------------------|-----------------------------------|
| Proxy IP address           | 192.168.0.99                      |
| Proxy port                 | 443                               |
| Proxy protocol             | HTTP                              |
| 🖾 Use Proxy authentication |                                   |
| Username                   | JoeUser                           |
| Password                   | zX58xjuop                         |
|                            | Save settings Don't save settings |

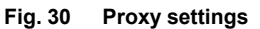

V

If you are connecting to the Internet via a proxy, check **Enable Proxy settings**, select the **Proxy protocol** and fill in the IP address and port number for the proxy server. If the proxy requires authentication, check **Use Proxy authentication** and fill in the username and password.

The proxy password must not contain blank spaces.

Click on Save settings when finished.

For information about supported proxy types, see *Technical Data, p.* 23.

## 5.6 Network Settings – LAN

The **LAN** interface must be enabled when using EtherNet/IP or Modbus TCP applications and when using the Netbiter Remote Access service.

These settings can also be made in Netbiter Argos. See the Netbiter Argos Administration Manual.

| Use DHCP to assign an IP address automatically |  |  |
|------------------------------------------------|--|--|
|                                                |  |  |
|                                                |  |  |
|                                                |  |  |
|                                                |  |  |
|                                                |  |  |
|                                                |  |  |
|                                                |  |  |
|                                                |  |  |

#### Fig. 31 LAN settings

To avoid potential address conflicts when setting a static IP address and netmask for the LAN port, use only the address spaces that are reserved for private networks:

- 10.0.0.1 10.255.255.254
- 172.16.0.1 172.31.255.254
- 192.168.0.1 192.168.255.254

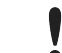

Do not connect the LAN and WAN ports to the same logical network.

Click on Save settings when finished.

## 5.7 Firmware Update

Firmware updates can also be made through Netbiter Argos. See the *Netbiter Argos Administration Manual.* 

| Status          | Firmware update      |                                   |
|-----------------|----------------------|-----------------------------------|
| Modem settings  | Current version      | 1.4.2                             |
| Firmware update | Update progress      | Not running                       |
| Logs            | Firmware update file | Browse No file selected.          |
| About           |                      |                                   |
|                 |                      | Start upgrade Don't save settings |

### Fig. 32 Firmware update

The Netbiter gateway must be connected to the Internet to ensure that the internal clock has synchronized the time and date before updating the firmware.

- 1. Download the latest firmware from www.netbiter.com/support.
- 2. Click on Browse and select the firmware file you downloaded.
- 3. Click on **Start upgrade** to start the update.

Do not close the web page while the update is in progress.

Modem settings and information about the mobile connection.

These settings can also be made in Netbiter Argos. A SIM card with SMS capability is required. See the *Netbiter Argos Administration Manual*.

| Status<br>Network settings | Modem settings                           |    |
|----------------------------|------------------------------------------|----|
| Modem settings             | Use modem as primary connection to Argos |    |
| Firmware update            |                                          |    |
| Logs                       | APN apn.internet.com                     |    |
| About                      |                                          |    |
|                            | User                                     |    |
|                            | Password                                 |    |
|                            | Signal quality                           | 31 |
|                            | Modem connection 3G                      |    |
|                            | Radio access technology UTRAN            |    |
|                            | Save settings Don't save settings        |    |

Fig. 33 Modem settings (EC350)

| Use modem as primary<br>connection to Argos | When enabled, mobile networking will be used as default as long as the signal strength is adequate. If the WAN interface is also enabled the gateway will automatically switch to Ethernet networking if mobile communication is interrupted. |
|---------------------------------------------|----------------------------------------------------------------------------------------------------|
| APN                                         | The APN (Access Point Name) is the identifier for the mobile network. The APN is supplied by the network operator for the SIM card.                                                                                                    |
| User/Password                               | Required by some mobile network operators.                                                                                                    |

Click on Save settings when finished.

SIM cards with active PIN codes cannot be used in Netbiter EC350. PIN code security cannot be disabled in the local configuration or in Netbiter Argos. To disable the PIN code, install the SIM card in a mobile phone and follow the instructions from the manufacturer.

# A EtherNet/IP Implementation

See also the Netbiter Argos Administration Manual on how to configure EtherNet/IP.

## A.1 Client

## **Connection Type**

UCMM (Class 1 and 3 connection not supported)

## Adapter Timeout

1000 ms

### Services

The following services are implemented:

| Code | Service Name         | Addressing                    | Note                                           |
|------|----------------------|-------------------------------|------------------------------------------------|
| 0x0E | Get_Attribute_Single | Class, Instance,<br>Attribute |                                                |
| 0x10 | Set_Attribute_Single | Class, Instance,<br>Attribute |                                                |
| 0x4C | Read_Tag_Service     | Symbolic Segment              | Can be used to access Controller Tags.         |
| 0x4D | Write_Tag_Service    | Addressing                    | Vendor specific service code (see note below). |

Read\_Tag\_Service and Write\_Tag\_Service using symbolic segment addressing is only supported by some PLCs. Please refer to the PLC vendor's documentation for more information.

## A.2 Adapter

## A.2.1 Identity Object (0x01)

### **Class Attributes**

No attributes are implemented.

## Instances

Instance 1 is implemented with the following attributes:

| ID | Access | Name          | Value    |
|----|--------|---------------|----------|
| 1  | Get    | Vendor ID     | 90       |
| 2  | Get    | Device Type   | 100      |
| 3  | Get    | Product Code  | 85       |
| 4  | Get    | Revision      | 1        |
| 5  | Get    | Status        | 1        |
| 6  | Get    | Serial Number |          |
| 7  | Get    | Product Name  | Netbiter |

## Services

The following services are implemented:

| Code | Class | Instance | Service Name         |
|------|-------|----------|----------------------|
| 0x01 | No    | Yes      | Get_Attribute_All    |
| 0x0E | No    | Yes      | Get_Attribute_Single |

## A.2.2 TCP/IP Interface Object (0xF5)

## **Class Attributes**

The following class attributes are implemented:

| ID | Access | Name     |
|----|--------|----------|
| 1  | Get    | Revision |

## Instances

Instance 1 is implemented with the following attributes:

| ID | Access  | Name                             |
|----|---------|----------------------------------|
| 1  | Get     | Status                           |
| 2  | Get     | Configuration Capability         |
| 3  | Get     | Configuration Control            |
| 4  | Get     | Physical Link Object             |
| 5  | Get     | Interface Configuration          |
| 6  | Get     | Hostname                         |
| 13 | Get/Set | Encapsulation Inactivity Timeout |

## Services

The following services are implemented:

| Code | Class | Instance | Service Name         |
|------|-------|----------|----------------------|
| 0x0E | No    | Yes      | Get_Attribute_Single |
| 0x10 | No    | Yes      | Set_Attribute_Single |

## A.2.3 Ethernet Link Object (0xF6)

### **Class Attributes**

No attributes are implemented (= Rev 1).

### Instances

Instance 1 is implemented with the following attributes:

| ID | Access | Name             |
|----|--------|------------------|
| 1  | Get    | Interface Speed  |
| 2  | Get    | Interface Flags  |
| 3  | Get    | Physical Address |

### Services

The following services are implemented:

| Code | Class | Instance | Service Name         |
|------|-------|----------|----------------------|
| 0x0E | No    | Yes      | Get_Attribute_Single |

# В

# **Technical Data**

## **Technical Specifications**

| Model name                            | Netbiter EC310                                                                                                    | Netbiter EC350                                                                                                    |  |
|---------------------------------------|----------------------------------------------------------------------------------------------------|----------------------------------------------------------------------------------------------------|--|
| Order code                            | NB1007                                                                                                    | NB1005 with antenna<br>NB1008 without antenna                                                                     |  |
| Ethernet                              | 10/100 Mbit/s                                                                                                    |                                                                                                    |  |
| Proxy support                         | SOCKS (authentication: none, username/password)<br>WEB (authentication: none, basic)                                                                                                    |                                                                                                    |  |
| Mobile communication                  | N/A                                                                                                    | 5-band 3G/UMTS (WCDMA/FDD):<br>800/850,<br>900, 1900, 2100 MHz<br>Quad-band GSM/GPRS:<br>850, 900, 1800, 1900 MHz |  |
| Alarms                                | E-mail, SMS                                                                                                    |                                                                                                    |  |
| Relay output<br>(max 24 V AC/DC, 1 A) | 1                                                                                                    |                                                                                                    |  |
| Digital inputs                        | 2, dry contact type                                                                                                    |                                                                                                    |  |
| Analog inputs                         | 4 inputs, all supporting 0–10 V or 0–20 mA.<br>Current: 0–20 mA, R=3.3 %, A/D=0.1 mV+0.15 %<br>Voltage: 0–10 VDC, R=1.7 %, A/D=0.1 mV+0.15 %<br>Support for PT100 on Al1 and Al3. Sensor range<br>-50 to ±150 °C. 16-bit resolution |                                                                                                    |  |
| Serial port #1                        | RS-232 up to 115.2 kbit/s                                                                                                    |                                                                                                    |  |
| Serial port #2                        | RS-485 up to 115.2 kbit/s                                                                                                    |                                                                                                    |  |
| Antenna connector                     | N/A                                                                                                    | SMA female                                                                                                    |  |
| Protocols                             | Modbus-RTU, Modbus TCP. EtherNet/IP                                                                                                    |                                                                                                    |  |
| Connected devices                     | 32                                                                                                    |                                                                                                    |  |
| Baud rates                            | 1200–115200 baud                                                                                                    |                                                                                                    |  |
| Wall mounting                         | Yes                                                                                                    |                                                                                                    |  |
| DIN rail mounting                     | Yes (optional)                                                                                                    |                                                                                                    |  |
| Dimensions (W x D x H)                | 135 x 92 x 27 mm                                                                                                    |                                                                                                    |  |
| Operating temperature                 | -40 to +65 °C                                                                                                    |                                                                                                    |  |
| Storage temperature                   | -45 to +85 °C                                                                                                    |                                                                                                    |  |
| Housing class                         | IP20                                                                                                    |                                                                                                    |  |
| Input voltage                         | 12–48 VDC<br>Recommended power supply: 24 VDC, 25 W                                                                                                    |                                                                                                    |  |
| Power consumption                     | 4.5 W (typical)                                                                                                    |                                                                                                    |  |
| Certifications                        | CE<br>RoHS<br>cUL <sub>US</sub>                                                                                                    | CE<br>RoHS<br>cUL <sub>US</sub><br>Telec<br>JATE<br>FCC<br>IC<br>PTCRB<br>RCM                                     |  |

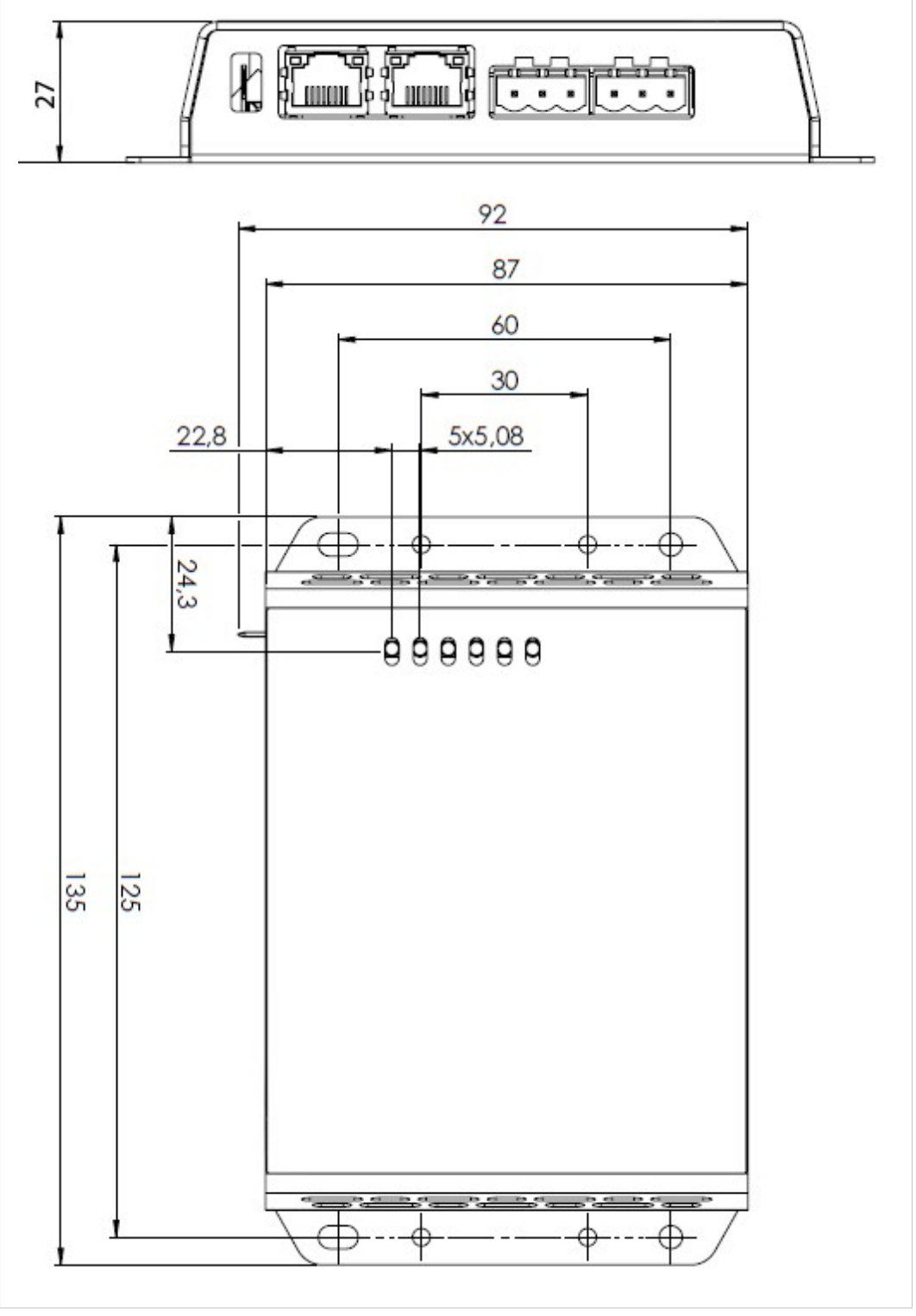

Fig. 34 EC310 dimensions

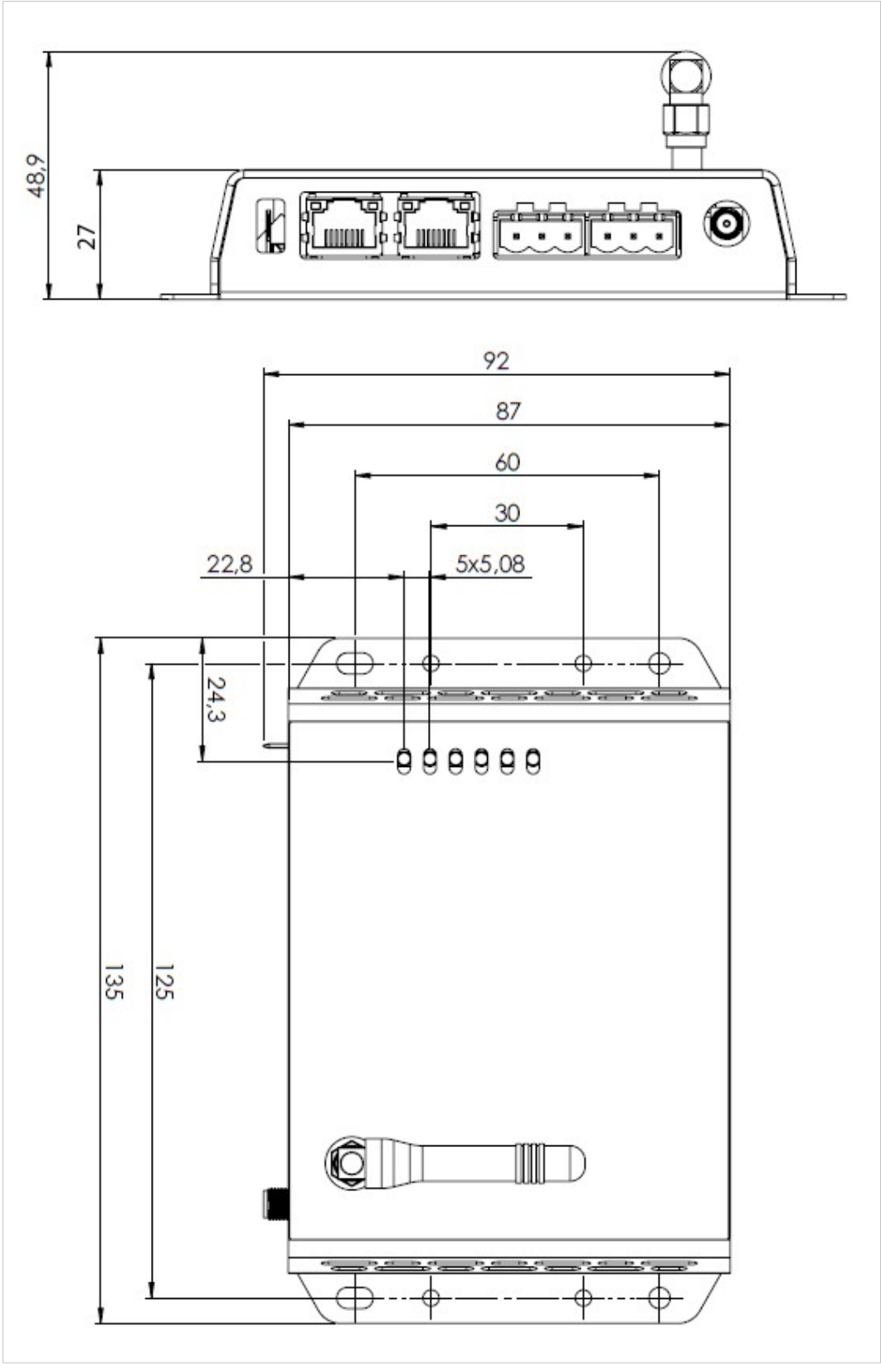

Fig. 35 EC350 dimensions

# C Regulatory Compliance

**EMC** Compliance (CE)

CE

The product Netbiter EC350 is in compliance with the RED Directive 2014/53/EU through conformance with the following standards:

#### EMC

EN 55022 (2011) EN 301 489-1 v1.9.2 EN 301 489-3 v1.6.1 EN 301 489-7 v1.3.1 EN 301 489-24 v1.5.1 EN 300 440-1 v1.6.1 EN 300 440-2 v1.4.1 EN 61000-6-2 (2005) - EN 61000-4-2 (2009) - EN 61000-4-3 (2006) - EN 61000-4-4 (2012) - EN 61000-4-5 (2014) - EN 61000-4-6 (2014)

## Effective use of frequency spectrum EN 301 511 v9.0.2

EN 301 908-1 v6.2.1 EN 301 908-2 v6.2.1 Safety EN 60950-1 (2006)

The product Netbiter EC310 is in compliance with the EMC Directive 2014/30/EU through conformance with the following standards:

| Emission standard for industrial environment | Immunity for industrial environment |
|----------------------------------------------|-------------------------------------|
| EN 61000-6-4 (2007)                          | EN 61000-6-2 (2005)                 |
| - EN 55016-2-3, Class A (2010)               | - EN 61000-4-2 (2009)               |
| - EN 55022, Class A (2011)                   | - EN 61000-4-3 (2006)               |
|                                              | - EN 61000-4-4 (2012)               |
|                                              | - EN 61000-4-5 (2014)               |
|                                              | - EN 61000-4-6 (2014)               |

The Declaration of Conformity is available at www.netbiter.com/support.

## **Disposal and Recycling**

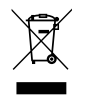

You must dispose of this product properly according to local laws and regulations. Because this product contains electronic components, it must be disposed of separately from household waste. When this product reaches its end of life, contact local authorities to learn about disposal and recycling options, or simply drop it off at your local HMS office or return it to HMS. For more information, see <a href="https://www.hms-networks.com">www.hms-networks.com</a>.

### **UL** Certification

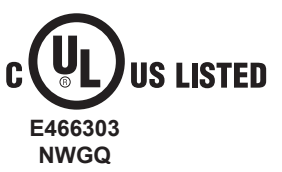

This equipment is Listed to applicable UL Standards and requirements by UL.

#### FCC Compliance Statement (EC350)

This equipment complies with FCC radiation exposure limits set forth for an uncontrolled environment. This equipment should be installed and operated with a minimum distance of 20 cm between the radiator and your body.

This device complies with Part 15 of the FCC Rules. Operation is subject to the following two conditions:

- 1. this device may not cause harmful interference, and
- 2. this device must accept any interference received, including interference that may cause undesired operation.

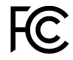

This equipment contains FCC ID: QIPPHS8-P

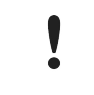

Any changes or modifications not explicitly approved by HMS Industrial Networks AB could cause the module to cease to comply with FCC rules part 15, and thus void the user's authority to operate the equipment.

### Industry Canada Statement (EC350)

This equipment complies with IC RSS-102 radiation exposure limits set forth for an uncontrolled environment.

This equipment should be installed and operated with a minimum distance of 20 cm between the radiator and your body.

Operation is subject to the following two conditions:

- 1. this device may not cause harmful interference, and
- this device must accept any interference received, including interference that may cause undesired operation

Cet équipement est conforme aux limites d'exposition de rayonnement d'IC RSS-102 déterminées pour un environnement non contrôlé. Cet équipement devrait être installé et actionné avec la distance minimum 20 cm entre le radiateur et votre corps.

Son utilisation est soumise aux deux conditions suivantes:

- 1. Cet appareil ne doit pas causer d'interférences et
- il doit accepter toutes interférences reçues, y compris celles susceptibles d'avoir des effets indésirables sur son fonctionnement.

This equipment contains IC ID: 7380A-PHS8P

#### Japan Radio Certification (EC350)

Contains MIC ID: R 204-LSE047 / AD 16-0016 202

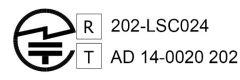

Japanese Radio Law and Japanese Telecommunications Business Law Compliance. This device is granted pursuant to the Japanese Radio Law (電波法) and the Japanese Telecommunications Business Law (電気通信事業法) This device should not be modified (otherwise the granted designation number will become invalid)

HMS Industrial Networks AB Box 4126 300 04 Halmstad, Sweden